## **Copy Machine Printing Setup**

## macOS - Adding the Copy Machine as a Printer

NOTE: If exists, remove of Copy Room printer before setting up new printer

- Open Printers & Scanners in the System Preferences
  Select Copy Room and select the minus button
  Out of paper
  - 1. Download driver for Canon imageRUNNER C7570i
  - 2. Install downloaded driver
  - 3. Open the Mac OS System Preferences and select Printers & Scanners
  - 4. Select add a printer and configure as below:
    - Type IP
    - Address: copy-room.ae.utexas.edu
    - Protocol: Line Printer Daemon LPD
    - Name: Copy Room
    - Use: Select Software...

|                      | Add                          |
|----------------------|------------------------------|
| l 🔒 🛞 🚍              | Q, Search                    |
| Default IP Windows   |                              |
|                      |                              |
| Address Services     |                              |
| Address: copy-roor   | n.ae.utexas.edu              |
| Valid and co         | mplete host name or address. |
| Protocol: Line Print | er Daemon - LPD              |
| Queue:               |                              |
| Leave blank          | for default queue.           |
|                      |                              |
|                      |                              |
|                      |                              |
| Name: Copy Roo       | m                            |
| Location:            |                              |
| Lies Calast St       | afturara A                   |
| Use: Select So       | vitware v                    |
|                      |                              |
|                      | Add                          |
|                      | Add                          |

5. Search for Canon iR-ADV C7580 III

| 0 0 🔴                | Printer Software         |   |
|----------------------|--------------------------|---|
|                      | Q Canon iR-ADV C7580 III | 8 |
| Canon iR-ADV C7580/7 | 570 III                  |   |
|                      |                          |   |
|                      |                          |   |
|                      |                          |   |
|                      |                          |   |
|                      |                          |   |
|                      |                          |   |
|                      |                          |   |
|                      |                          |   |
|                      |                          |   |
|                      | Cancel                   | K |

6. Select Options & Supplies...

|           | Copy Room<br>Open Print Queue<br>Options & Supplies |
|-----------|-----------------------------------------------------|
| Location: |                                                     |
| Kind:     | Canon iR-ADV C7580/7570 III                         |
| Status:   | Idle                                                |
|           |                                                     |

7. Select Options and set as shown

| General Op                                                                                  | tions Supply Levels Utility                                                                                  |
|---------------------------------------------------------------------------------------------|----------------------------------------------------------------------------------------------------|
| To take full advantage of your prin<br>here. For information on your prin<br>documentation. | nter's options, confirm that they are accurately shown<br>ter and its optional hardware, check the printer's |
| Paper Source Options                                                                        | : None                                                                                                    |
| Paper Deck Unit                                                                             | : Off                                                                                                    |
| Output Options                                                                              | : Booklet Finisher V2                                                                                        |
| Inner Booklet Trimmer                                                                       | : Off                                                                                                    |
| Puncher Unit                                                                                | : 2/3 Holes                                                                                                  |
| Professional Puncher                                                                        | : Off                                                                                                    |
| Paper Folding Unit                                                                          | a Off                                                                                                    |
| Insertion Unit                                                                              | a Off                                                                                                    |
|                                                                                             | 🗹 Department ID Management                                                                                   |
|                                                                                             | Prioritize User Authentication                                                                               |
|                                                                                             | Canaal                                                                                                    |
|                                                                                             | Cancel                                                                                                    |

8. When printing to the copy machine it should prompt for department ID. Enter your copy code as the Department ID and leave the PIN blank. If the printing does not prompt for copy code, make sure Department ID Management is selected in Step 7

| Confirm Department ID/PIN              |           |
|----------------------------------------|-----------|
| Confirm the department ID and the PIN. |           |
| Department ID:                         |           |
| PIN:                                   |           |
|                                        | Cancel OK |

9. Can also select Department ID Management in the print dialog settings

| Printer: Copy Room        | • • • • • • • • • • • • • • • • • • • |  |
|---------------------------|---------------------------------------|--|
| Presets: Default Settings | ;                                     |  |
| Copies: 1                 |                                       |  |
| Pages: 💽 All              |                                       |  |
| O From: 1                 | to: 1                                 |  |
| Specia                    | al Features                           |  |
|                           |                                       |  |
| Job Processing:           |                                       |  |
|                           | Print 🗘                               |  |
|                           | User Management:                      |  |
|                           | Department ID Management              |  |
|                           | Settings                              |  |
|                           |                                       |  |
| S 11                      |                                       |  |
|                           | Copy Current Setting Values           |  |
| Device Preview            | Versier 10101                         |  |
|                           | version 10.19.1                       |  |